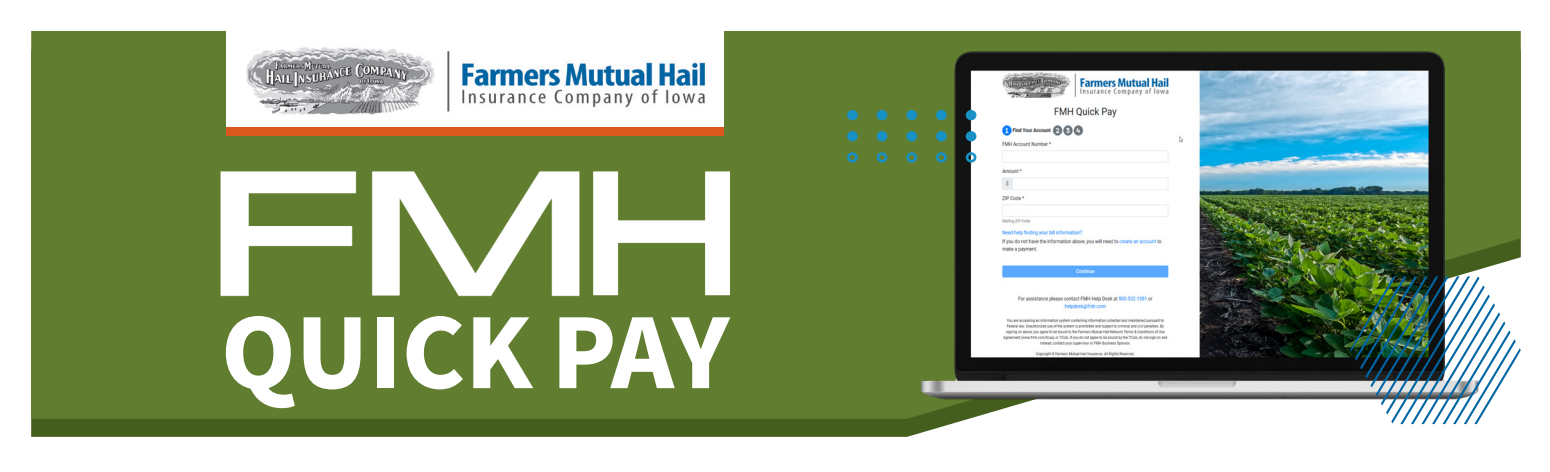

# **Policyholder Instructions**

# **INSTRUCTIONS**

**To Access:** Scan the Quick Pay QR code on your billing statement or visit **FMH.com/quickpay.** 

# **Billing Statement**

# Quick Pay - www.fmh.com/quickpay or scan QR code below Quick Pay - www.fmh.com/quickpay or scan QR code below The scale of the code of the code of

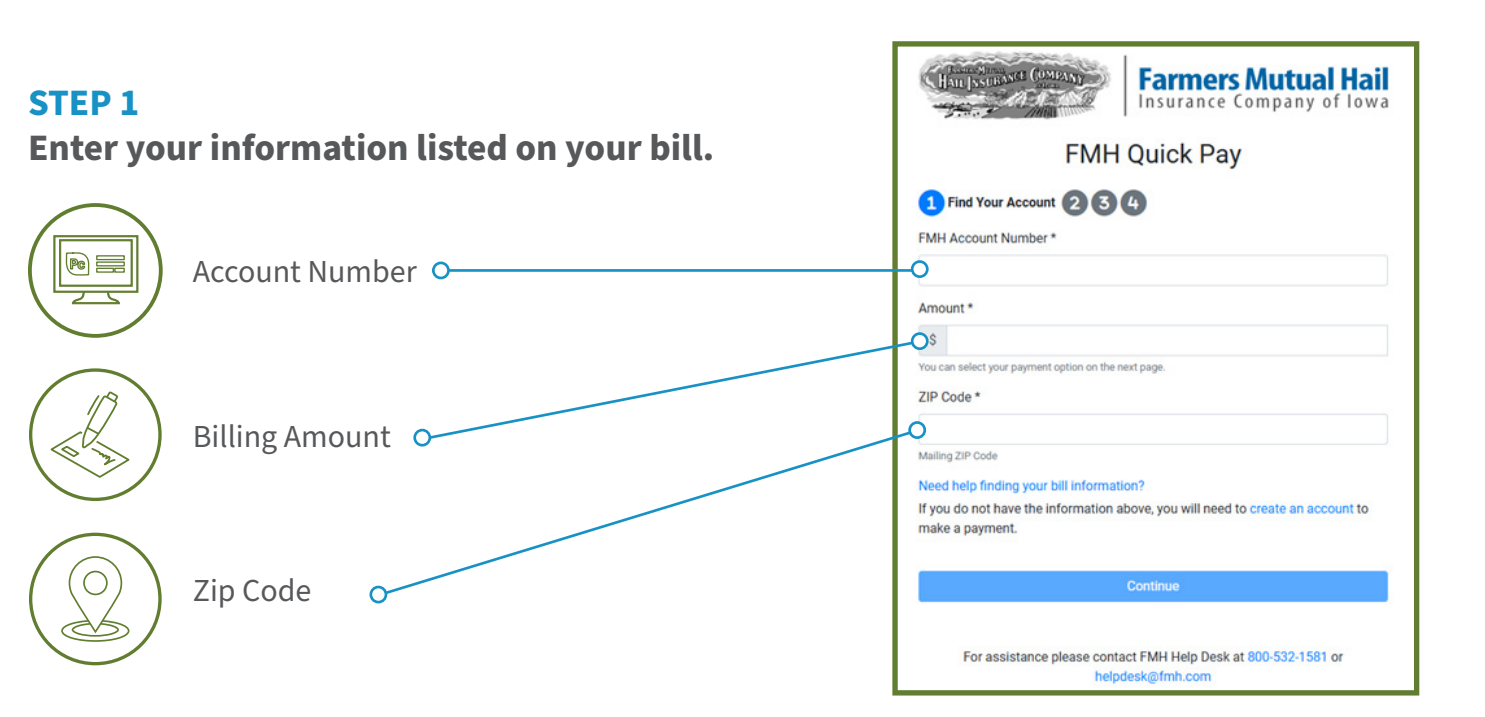

# **STEP 2**

### Enter your payment details.

- If you want to receive a payment receipt, please enter your email address. You can also print a confirmation receipt after you submit your payment.
- When selecting your payment amount, you can opt to pay your current year Account Balance, previous year Account Balance if unpaid, or Other Amount.

| FMH Quick Pay                                                                                                  |                                     |  |
|----------------------------------------------------------------------------------------------------|-------------------------------------|--|
|                                                                                                    |                                     |  |
|                                                                                                    |                                     |  |
| FMH Account Number *                                                                                           |                                     |  |
|                                                                                                    |                                     |  |
| Email                                                                                                    |                                     |  |
|                                                                                                    |                                     |  |
| Optional. Your payment receipt can be sent to this e<br>You can also print or save a PDF of your receipt after | mail.<br>er completing the payment. |  |
| Account Type                                                                                                   |                                     |  |
| Checking  Savings                                                                                              |                                     |  |
| Name on Bank Account *                                                                                         |                                     |  |
| Full Name                                                                                                    |                                     |  |
| Bank Routing Number * 0                                                                                        |                                     |  |
| Enter 9 Digit Bank Routing #                                                                                   |                                     |  |
| Bank Account Number *                                                                                          |                                     |  |
|                                                                                                    |                                     |  |
| Bank Account Number Confirm 1                                                                                  |                                     |  |
|                                                                                                    |                                     |  |
| Payment Amount *                                                                                               |                                     |  |
| O 2024 Account Balance                                                                                         |                                     |  |
| \$1.772.00                                                                                                    |                                     |  |
| 2025 Account Balance                                                                                           |                                     |  |
| \$1,899.00                                                                                                    |                                     |  |
| O Other Amount                                                                                                 |                                     |  |
| O GOAR PERIODIN                                                                                                |                                     |  |

# **STEP 3** Accept the Terms & Conditions.

| AUTHORIZATION                                                                                                    |                                                                                                    | â |
|----------------------------------------------------------------------------------------------------|----------------------------------------------------------------------------------------------------|---|
| authorize Farmers Mutual Hail Insurance Company<br>my financial institution to honor, an electronic payme<br>account selected. I understand that because this is a<br>withdrawn from my account as soon as the above no<br>origination of ACH transactions to my account must<br>dispute FMH debiting my checking/savings account, | of Iowa (hereinafter called FMH) to initiate, and<br>ent in the amount specified above from my bank<br>an electronic transaction, these funds may be<br>oted transaction date. I acknowledge that the<br>comply with the provisions of U.S. Iaw. I will not<br>, so long as the transaction corresponds to the | ļ |
| I have read and agree to the Terms and Condition                                                                                                    | s                                                                                                    |   |
|                                                                                                    |                                                                                                    |   |

# **STEP 4**

### Confirm your payment has been submitted.

Once your payment has been submitted, you'll see the Payment Success screen on Page 4 and options for making more payments or printing a confirmation receipt.

| 1234 Payment Success |                                        |
|----------------------|----------------------------------------|
|                      | $\bigcirc$                             |
| Thank                | you for your payment                   |
|                      | \$1,094.00                             |
| Confirmation Number  | 355350                                 |
| Account Details      |                                        |
| Account Number       | 009187                                 |
| Insured              | WOITAS, MAR                            |
| Address              | 62209 108TH ST MINNESOTA LAKE, MN 5606 |
| Payment Details      |                                        |
| Account Type         | Checking                               |
| Name on Bank Account | tes                                    |
| Routing Number       | 01100001                               |
| Bank Account Number  | 12345                                  |
| Payment Amount       | \$1,094.00                             |
| Date & Time          | 06/17/2025 03:10 PN                    |
| Reinsurance Year     | 202:                                   |
| Make Another Payment | Print Confirmation                     |

# FOR BILLS ALREADY PAID

If you try entering information for an entity that has already been paid, you will see a banner that the account is paid in full and everything else on the page is greyed out other than the **Back** button. You will see this if the billing statement you are using was generated in the last 90 days.

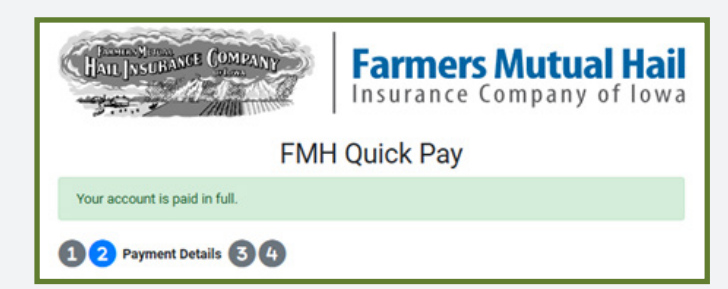

Once a payment is made, an ACH Payment Confirmation document is uploaded to the Documents tab in the PHC for that entity.

# **QUESTIONS?**

Please contact your FMH agent.